#### Manual do/a cestante Como criar uma conta no site de pedidos

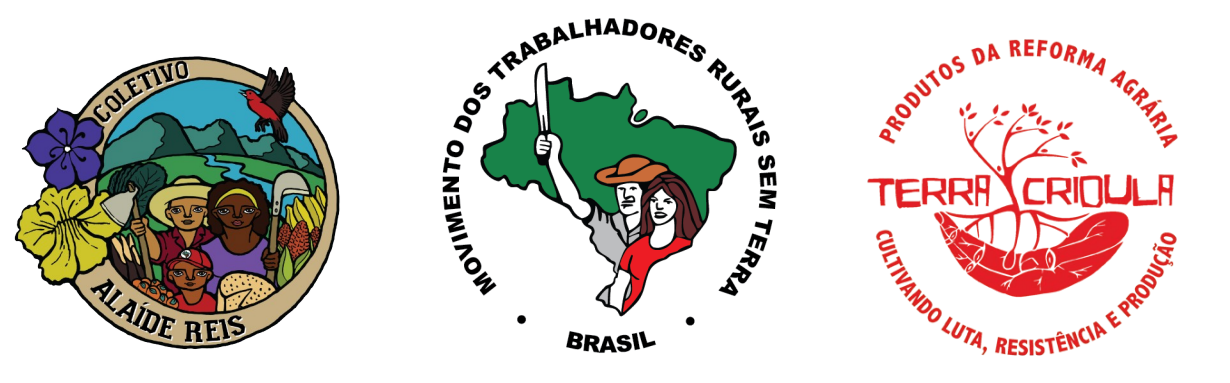

|                     | tps://terracrioula. <b>mst.org.br</b> /minha-conta/ |                                    |                                |
|---------------------|-----------------------------------------------------|------------------------------------|--------------------------------|
|                     | Início Minha Cesta Quem Somos                       | Perguntas Frequentes Contato Minha | a conta                        |
|                     |                                                     |                                    | 7                              |
| Pesquisar Pesquisar | Minha conta                                         |                                    |                                |
|                     | Fntrar                                              | Cadastre-se                        |                                |
| TERRA COILLA        |                                                     |                                    | .1                             |
|                     | Nome de usuário ou e-mail *                         | Nome de usuár                      | io *                           |
|                     | Senha *                                             | Endereço de e-r                    | mail *                         |
|                     | Acessar 🗆 Lembre-me                                 | T Uma senha será                   | á enviada para seu endereço de |
|                     |                                                     | o moil                             |                                |

#### 1. Entre no endereço https://terracrioula.mst.org.br e clique na aba "Minha conta"

|                | Início Minha Cesta Quem Somos         | Perguntas Frequentes Contato Minha conta    |
|----------------|---------------------------------------|---------------------------------------------|
| Pesquisar Pesq | <sup>isar</sup> Minha conta           | <b>N</b>                                    |
|                | Entrar<br>Nome de usuário ou e-mail * | Cadastre-se                                 |
|                | Senha *                               | Endereço de e-mail *                        |
|                | Acessar 🗆 Lembre-me                   | Uma senha será enviada para seu endereço de |

2 . Nos campos do lado direito escreva algum nome de usuário/a e seu e-mail. Depois clique em "Cadastrar-se"

#### < D 9 Î | Î 0 Ç | D • :

1 de 6 < 🔉 🚃 🗸

#### Boas-vindas ao Terra Crioula MST

Olá,

Obrigado por criar uma conta em Terra Crioula MST. O seu nome de usuário é
U. Você pode acessar sua conta para ver pedidos, alterar sua
senha e muito mais em: <u>https://terracrioula.mst.org.br/minha-conta/</u>
Sua senha foi gerada automaticamente: **\$hITIdzy6sG%** 

Adquirir a Cesta da Reforma Agrária é apoiar as famílias assentadas e acampadas do MST

Terra Crioula MST Desenvolvido por <u>SOLTEC/NIDES/UFRJ</u>

3. O sistema te enviará um e-mail automático com uma senha provisória. Caso não encontre VERIFIQUE A PASTA SPAM. Copie a senha

| Inío                | cio Minha Cesta Quem Somos Perguntas Frequent       | tes Contato Minha conta                                |
|---------------------|-----------------------------------------------------|--------------------------------------------------------|
| Pesquisar Pesquisar | Minha conta                                         |                                                        |
| <b>19</b>           | Erro: Uma conta já está registrada com seu endereço | o de e-mail. Faça login.                               |
|                     | Entrar                                              | Cadastre-se                                            |
|                     | Nome de usuário ou e-mail *                         | Nome de usuário *                                      |
|                     | nome                                                | Endersee de e meil *                                   |
|                     | ••••••                                              |                                                        |
| 3                   | Acessar 🗆 Lembre-me                                 | Uma senha será enviada para seu endereço de<br>e-mail. |
| •                   | Perdeu sua senha?                                   | Cadastre-se                                            |

4 . Volte para a página "Minha conta" e agora, nos campos do lado esquerdo coloque o mesmo nome de usuário/a que você criou e em baixo cole a senha provisória. Clique em "Acessar"

|                                                               | Início Minha Cesta                                                                  | a Quem Somos                | Perguntas Frequentes                                          | Contato                                | Minha conta                                                                                                 |
|---------------------------------------------------------------|-------------------------------------------------------------------------------------|-----------------------------|---------------------------------------------------------------|----------------------------------------|----------------------------------------------------------------------------------------------------|
| Pesquisar<br>Pesquisar<br>Pesquisar<br>Pesquisar<br>Pesquisar | Minha co<br>Painel<br>Pedidos<br>Downloads<br>Endereços<br>Detalhes da cont<br>Sair | nta                         | Olá, (n<br>A partir do painel de co<br>gerenciar seus enderen | ão é<br>ontrole de su<br>ço de faturan | ? Sair)<br>la conta, você pode ver suas compras recentes,<br>nento, e editar sua senha e detalhes da conta. |
|                                                               |                                                                                     |                             | 7                                                             |                                        |                                                                                                    |
|                                                               |                                                                                     | All rights reserved © Terra | Crioula MST Theme by Seos Themes                              |                                        |                                                                                                    |

#### 5. Pronto, você acessou sua área de usuário/a. Clique em "Detalhes da Conta"

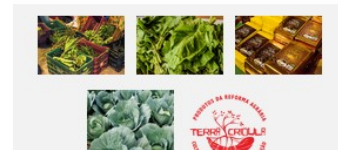

| el         | Nome *                                              | Sobrenome *                                         |  |  |
|------------|-----------------------------------------------------|-----------------------------------------------------|--|--|
|            |                                                     |                                                     |  |  |
| ıds        | Nome de exibição *                                  |                                                     |  |  |
| :05        | Sorá ossim quo sou po                               | ma sorá exibido na sociá do conto o nos comentários |  |  |
| : da conta | Endersee de e meil *                                | ne sera exibido ha seção da conta e nos comentanos  |  |  |
|            | Endereço de e-mail *                                |                                                     |  |  |
|            | Alteração de senha                                  |                                                     |  |  |
|            | ,<br>Senha atual (deixe em branco para não alterar) |                                                     |  |  |
|            |                                                     | •                                                   |  |  |
|            | Nova senha (deixe er                                | n branco para não alterar)                          |  |  |
|            |                                                     | T                                                   |  |  |
|            | Confirmar nova senh                                 | a                                                   |  |  |
|            |                                                     | •                                                   |  |  |
|            |                                                     |                                                     |  |  |

6 . Nessa opção "Detalhes da Conta" você pode trocar sua senha provisória por outra senha. Preencha os campos obrigatórios (que têm o asterisco vermelho)...

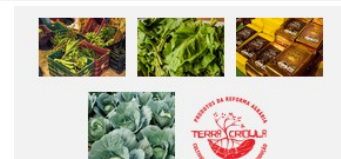

| el         | Nome *                                         | Sobrenome *                                         |  |  |
|------------|------------------------------------------------|-----------------------------------------------------|--|--|
| 8          |                                                |                                                     |  |  |
| ads        | Nome de exibição *                             |                                                     |  |  |
| ços        | Soré oppim que pou po                          | ma pará evikida na pação de conte o nos comentários |  |  |
| s da conta | Endersee de e-mail *                           | me sera existico na seção da conta e nos comentanos |  |  |
|            | Lindereço de e mair                            |                                                     |  |  |
|            | Alteração de senha                             |                                                     |  |  |
|            | Senha atual (deixe em branco para não alterar) |                                                     |  |  |
|            |                                                | •                                                   |  |  |
|            | Nova senha (deixe em branco para não alterar)  |                                                     |  |  |
|            |                                                | •                                                   |  |  |
|            | Confirmar nova senha                           |                                                     |  |  |
|            |                                                | •                                                   |  |  |
|            | Salvar alterações                              |                                                     |  |  |

7. Em "Alteração da senha" cole aquela senha provisória, e nos campos abaixo crie uma nova senha, e repita ela no campo de baixo. Senhas fortes são têm combinações de palavras, ou letras e números. Anote sua senha e ao terminar clique em "Salvar alterações".

#### Pronto, agora você poderá fazer um pedido da Cesta da Reforma Agrária Sul Fluminense quando os pedidos estiverem abertos.

Lembre-se que você pode escolher os produtos no site, completando o valor mínimo de 30 reais. Mas no final vai precisar entrar no sistema com seu nome de usuário/a e senha para conseguir finalizar e enviar seu pedido. Sem isso o sistema não permite finalizar o pedido.

Qualquer dúvida envie um e-mail para: *alaidereis-comercial@riseup.net Ou pergunte no grupo de whatsapp correspondente ao seu núcleo de retirada da cesta* 

Lutar, construir Reforma Agrária Popular!